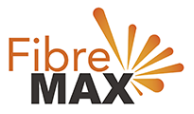

# D-Link N300 DSL-G255

# **Configuration Guide**

# FTTC/FTTP/HFC

## Configuration Guide.

D-Link N300 DSL-G255

- 1. Connect your computer to the router via a wired or wireless connection.
- 2. Launch a web browser and type in 192.168.1.1
- 3. The default username and password will be admin and admin.
- 4. Follow the step-by-step instructions to set up an internet connection.

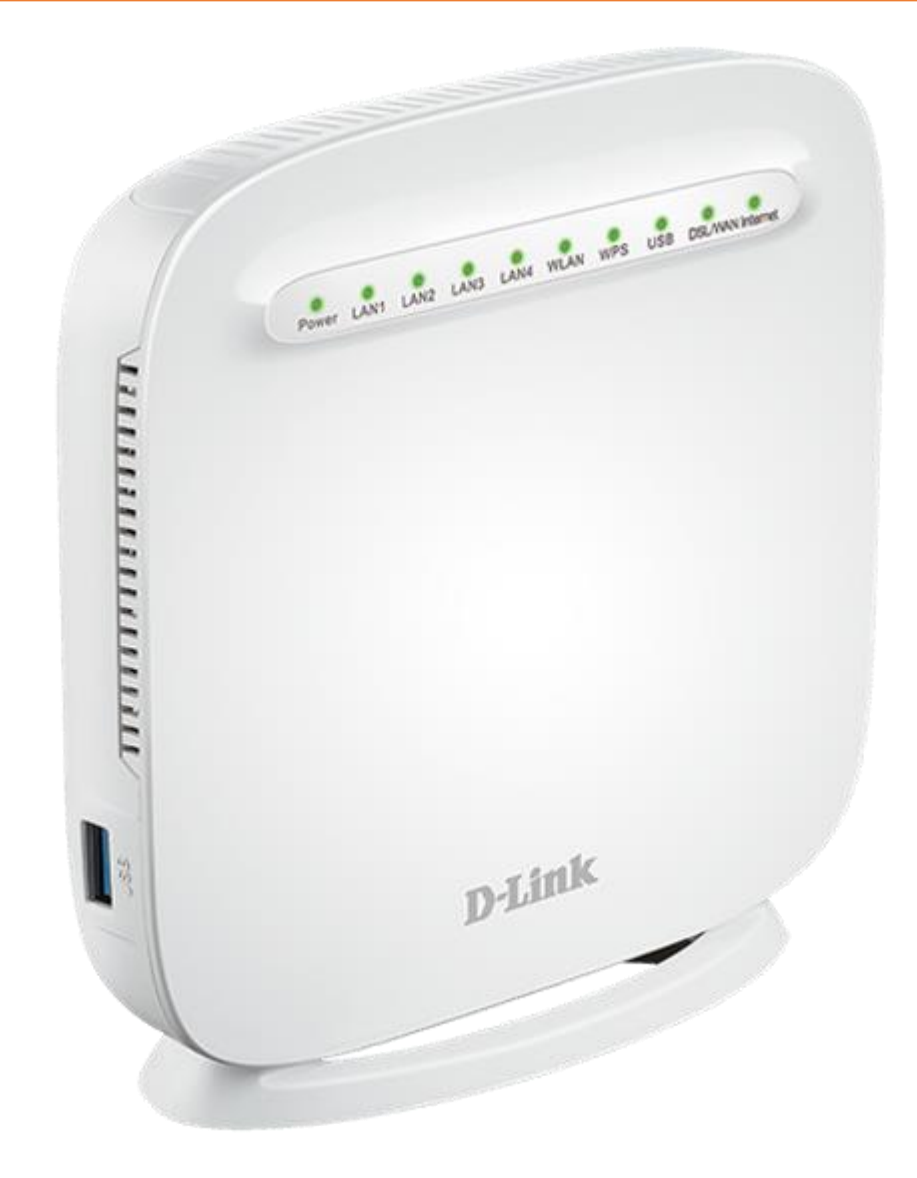

Suite 659 1/422 Oxford Street Bondi Junction NSW 2022

MaxoTech Pty Ltd t/a FibreMax® ABN 20159147430 1300 757 013 info@fibremax.com.au www.fibremax.com.au

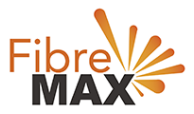

#### Step 1. When the welcome screen appears, click **Next** to start wizard.

| Product Page: DSL-C | 5225 Firmware Versio                                                                                                    | n: AU_1.0.2 |
|---------------------|----------------------------------------------------------------------------------------------------|-------------|
| This                | Step 1:       Change Device Login Password         • Step 1:       Change Device Login Password         • Step 2:       Set Time and Date         • Step 3:       Setup Internet Connection         • Step 5:       Completed and Restart |             |

### Step 2.

Enter Current Password (admin) and New Password then Confirm New Password to secure your modem router, click Next to continue.

| D-L | D-Link                                                                                                    |  |  |  |
|-----|----------------------------------------------------------------------------------------------------|--|--|--|
|     | STEP 1: CHANGE DEVICE LOGIN PASSWORD $\rightarrow$ 2 $\rightarrow$ 3 $\rightarrow$ 4 $\rightarrow$ 5                                                                                                    |  |  |  |
|     | To help secure your network, D-Link recommends that you should choose a new password. If you do not wish to choose a new password now, just click "Skip" to continue. Click "Next" to proceed to next step. |  |  |  |
|     | Current Password :<br>New Password :<br>Confirm Password :                                                                                                    |  |  |  |
|     | Back Next Skip Cancel                                                                                                    |  |  |  |
|     |                                                                                                    |  |  |  |

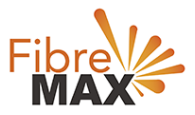

## Step 3. Select your **Time Zone** from the list, click **Next** to continue.

| roduct Page: DSL-G225                                                                                                    | Firmware Version: AU_1.0                                                                                                    |
|----------------------------------------------------------------------------------------------------|----------------------------------------------------------------------------------------------------|
| D-Link                                                                                                    |                                                                                                    |
|                                                                                                    |                                                                                                    |
|                                                                                                    |                                                                                                    |
| $1 \rightarrow STEP \ 2$ : set time and date                                                                                           | $\rightarrow$ 3 $\rightarrow$ 4 $\rightarrow$ 5                                                                                                    |
| The Time Configuration option allows you f<br>From this section you can set the time zon<br>Saving can also be configured to automatic | to configure, update, and maintain the correct time on the internal system clock.<br>e that you are in and set the NTP (Network Time Protocol) Server. Daylight<br>cally adjust the time when needed. |
| TIME SETTINGS                                                                                                    |                                                                                                    |
| ✓ First NTP time server :<br>Second NTP time server :                                                                                  | Automatically synchronize with Internet time servers       ntp1.dlink.com     ▼       None     ▼                                                                                                    |
| TIME CONFIGURATION                                                                                                    |                                                                                                    |
| Current Router Time :<br>Time Zone :                                                                                                   | Thu Jan 1 00:07:07 1970 (GMT+10:00) Canberra, Melbourne, Sydney                                                                                                    |
|                                                                                                    | time zone                                                                                                    |
| Daylight Saving Dates :                                                                                                    | Month     Week     Day     Time       Start     Jan     Y     Y     Sun       End     Jan     Y     Y     Sun                                                                                         |
|                                                                                                    | Back Next Cancel                                                                                                    |
|                                                                                                    |                                                                                                    |
|                                                                                                    |                                                                                                    |

Continue to the **next page**.

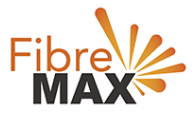

Step 4. Wan Service Type: **ETH WAN** Country: **Australia** Internet Service Provider: **Other** Protocol: **PPPoE** 

#### PPPoE

Enter the information provided by FiberMax®

#### Click on Next

| Product Page: DSL-G225 Firmware Version:                                                                                                    | AU_1.0.2 |
|----------------------------------------------------------------------------------------------------|----------|
| D-Link                                                                                                    |          |
| D LINK                                                                                                    |          |
|                                                                                                    |          |
| $1 \rightarrow 2 \rightarrow \text{STEP 3: SETUP INTERNET CONNECTION} \rightarrow 4 \rightarrow 5$                                                                                                    |          |
| Please select your Country and ISP (Internet Service Provider) from the list below. If your Country or ISP is not in the list, please select "Others".                                                     |          |
| If you have an ADSL connection, please select DSL                                                                                                    |          |
| If you have a Cable, or NBN Fibre connection, please select ETH WAN                                                                                                    |          |
| WAN Services type: O ETH WAN O ADSL O VDSL<br>Country : Australia                                                                                                    |          |
| Internet Service Provider : Others                                                                                                    |          |
| Protocol: PPPoE V                                                                                                    |          |
| Enable Multiple Vlan Over One                                                                                                    |          |
| 802.1Q VLAN ID [0-4094]:                                                                                                    |          |
|                                                                                                    |          |
| PPPoE                                                                                                    |          |
| Please enter your Username and Password as provided by your ISP (Internet Service Provider). Please enter the information exactly as shown taking note of upper and lower cases. Click "Next" to continue. |          |
| Username : 0000518545680537@wba.                                                                                                    |          |
| Password :                                                                                                    |          |
| Confirm Password :                                                                                                    |          |
| Back Next Cancel                                                                                                    |          |
|                                                                                                    |          |
| WIRELESS                                                                                                    |          |
|                                                                                                    |          |

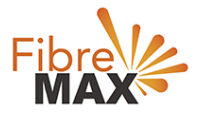

Step 5.

Enter a new **Wireless Network Name** (**SSID**) for this modem router. Select the security method that you wish to use for your wireless networks, click **Next** to continue, FibreMax® recommends that you select **Best**.

| $1 \rightarrow 2 \rightarrow 3 \rightarrow$                                                                                                    | STEP 4: CONFIGURE                                                                                                    | WIRELESS NETWORK→                                                                                                    | 5                                                                                                    |                                                                                                    |
|----------------------------------------------------------------------------------------------------|----------------------------------------------------------------------------------------------------|----------------------------------------------------------------------------------------------------|----------------------------------------------------------------------------------------------------|----------------------------------------------------------------------------------------------------|
| Your wireless net<br>wireless network                                                                                                    | work is enabled by default.                                                                                                    | . You can simply uncheck it to                                                                                                    | disable it and click                                                                                                    | "Next" to skip configuration of                                                                                   |
| 🗹 Er                                                                                                    | able Your Wireless Net                                                                                                    | work                                                                                                    |                                                                                                    |                                                                                                    |
| Your wireless net<br>recommended to                                                                                                    | work needs a name so it concerning the pre-configured                                                                                                    | an be easily recognized by wire<br>d network name.                                                                                                    | eless clients. For s                                                                                                    | ecurity purposes, it is highly                                                                                    |
| Wirele                                                                                                    | ss Network Name (SSID                                                                                                    | D-Link                                                                                                    | (1~32 chara                                                                                                    | cters)                                                                                                    |
| Select "Visible" to<br>wireless network<br>Visibili                                                                                                    | o publish your wireless netv<br>so that users need to man<br><b>ty Status :</b>                                                                                                    | work and SSID can be found by<br>nually enter SSID in order to co<br>visible Invisible                                                                                                    | / wireless clients,<br>nnect to your wire                                                                                                    | or select "Invisible" to hide your<br>less network.                                                               |
| Select "Visible" to<br>wireless network<br>Visibili<br>In order to prote<br>following wireless                                                                                      | o publish your wireless netw<br>so that users need to man<br><b>ty Status :</b><br>ct your network from hacke<br>s network security settings.                                                                                                    | work and SSID can be found by<br>nually enter SSID in order to co<br>Visible Invisible<br>ers and unauthorized users, it i                                                                                                    | v wireless clients,<br>nnect to your wire<br>s highly recomme                                                                                              | or select "Invisible" to hide your<br>less network.<br>nded you choose one of the                                 |
| Select "Visible" to<br>wireless network<br>Visibili<br>In order to prote<br>following wireless<br>None                                                                              | o publish your wireless netw<br>so that users need to man<br>ty Status :<br>ct your network from hacke<br>s network security settings.                                                                                                    | work and SSID can be found by<br>nually enter SSID in order to co<br>visible Invisible<br>ers and unauthorized users, it i<br>Security Level                                                                                                    | v wireless clients, i<br>nnect to your wire<br>s highly recomme                                                                                            | or select "Invisible" to hide your<br>less network.<br>nded you choose one of the<br><b>Best</b>                  |
| Select "Visible" to<br>wireless network<br>Visibili<br>In order to prote<br>following wireless<br>None                                                                              | o publish your wireless netw<br>so that users need to man<br>ty Status :<br>ct your network from hacke<br>s network security settings.<br>e OWEF                                                                                                    | work and SSID can be found by<br>nually enter SSID in order to co<br>visible Invisible<br>ers and unauthorized users, it i<br>Security Level<br>P V                                                                                                    | v wireless clients, i<br>nnect to your wire<br>s highly recomme<br>/PA-PSK                                                                                 | or select "Invisible" to hide your<br>less network.<br>nded you choose one of the<br><b>Best</b><br>WPA2-PSK      |
| Select "Visible" to<br>wireless network<br>Visibili<br>In order to prote<br>following wireless<br>None<br>Nor<br>Secur<br>Select                                                    | b publish your wireless networks of that users need to man<br>ty Status :<br>ct your network from hacked<br>s network security settings.<br>e<br>the WEF<br>ity Mode: WPA-PSK<br>this option if your wireless                                                                                        | work and SSID can be found by<br>nually enter SSID in order to co<br>visible Invisible<br>ers and unauthorized users, it i<br>Security Level<br>P   W<br>adapters support WPA-PSK.                                                                               | v wireless clients, i<br>nnect to your wire<br>s highly recomment<br>/PA-PSK                                                                               | or select "Invisible" to hide your<br>less network.<br>nded you choose one of the<br><b>Best</b><br>WPA2-PSK      |
| Select "Visible" to<br>wireless network<br>Visibili<br>In order to prote<br>following wireless<br>Non<br>Secur<br>Select                                                            | o publish your wireless networks of that users need to man<br>ty Status :<br>ct your network from hacked<br>s network security settings.<br>e<br>ie WEF<br>ity Mode: WPA-PSK<br>this option if your wireless                                                                                         | work and SSID can be found by<br>nually enter SSID in order to co<br>visible Invisible<br>ers and unauthorized users, it i<br>Security Level<br>P V WA-PSK.                                                                                                    | v wireless clients, innect to your wire                                                                                                    | or select "Invisible" to hide your<br>less network.<br>nded you choose one of the<br><b>Best</b><br>WPA2-PSK      |
| Select "Visible" to<br>wireless network<br>Visibili<br>In order to prote<br>following wireless<br>Nom<br>Secur<br>Select<br>Now, please enter                                       | o publish your wireless networks of that users need to man<br>ty Status :<br>ct your network from hacked<br>s network security settings.<br>e WEF<br>ity Mode: WPA-PSK<br>this option if your wireless<br>er your wireless security kee                                                              | work and SSID can be found by<br>nually enter SSID in order to co<br>visible Invisible<br>ers and unauthorized users, it i<br>Security Level<br>P • W<br>adapters support WPA-PSK.<br>y.                                                                         | v wireless clients, innect to your wire                                                                                                    | or select "Invisible" to hide your<br>less network.<br>nded you choose one of the<br><b>Best</b><br>WPA2-PSK      |
| Select "Visible" to<br>wireless network<br>Visibili<br>In order to prote<br>following wireless<br>Non<br>Secur<br>Select<br>Now, please ente                                        | o publish your wireless network<br>so that users need to man<br>ty Status :<br>ct your network from hacked<br>s network security settings.<br>e<br>ie WEF<br>ity Mode: WPA-PSK<br>this option if your wireless<br>er your wireless security key<br>the-Shared                                        | work and SSID can be found by<br>nually enter SSID in order to co<br>visible Invisible<br>ers and unauthorized users, it i<br>Security Level<br>P • w<br>adapters support WPA-PSK.<br>y.                                                                         | v wireless clients,<br>nnect to your wire<br>s highly recommen<br>/PA-PSK                                                                                  | or select "Invisible" to hide your<br>less network.<br>nded you choose one of the<br><b>Best</b><br>WPA2-PSK      |
| Select "Visible" to<br>wireless network<br>Visibili<br>In order to prote<br>following wireless<br>Nor<br>Secur<br>Select<br>Now, please ente<br>WPA P<br>Key :                      | o publish your wireless networks of that users need to man<br>ty Status :<br>ct your network from hackes<br>s network security settings.<br>e<br>te WEF<br>ity Mode: WPA-PSK<br>this option if your wireless<br>r your wireless security key<br>re-Shared<br>1234567890123<br>(8-63 chara            | work and SSID can be found by<br>nually enter SSID in order to co<br>visible Invisible<br>ers and unauthorized users, it i<br>Security Level<br>P • W<br>adapters support WPA-PSK.<br>y.                                                                         | v wireless clients, i<br>nnect to your wire<br>s highly recomment<br>/PA-PSK                                                                               | or select "Invisible" to hide your<br>less network.<br>nded you choose one of the<br><b>Best</b><br>WPA2-PSK      |
| Select "Visible" to<br>wireless network<br>Visibili<br>In order to prote<br>following wireless<br>Nom<br>Secur<br>Select<br>Now, please ente<br>WPA P<br>Key :<br>Note: You will ne | b publish your wireless networks of that users need to man<br>ty Status :<br>ct your network from hackeds<br>network security settings.<br>Public WPA-PSK<br>this option if your wireless<br>er your wireless security key<br>re-Shared<br>1234567890123<br>(8-63 chara<br>eed to enter the same key | work and SSID can be found by<br>nually enter SSID in order to co<br>visible Invisible<br>ers and unauthorized users, it i<br>Security Level<br>P • • w<br>adapters support WPA-PSK.<br>y.<br>etters, such as a~z, A~Z, or 0~<br>here into your wireless clients | v wireless clients, innect to your wireless clients, innect to your wirely shighly recommendation (PA-PSK) 19, i.e. <b>1234567</b> 19, i.e. <b>1234567</b> | or select "Invisible" to hide your<br>less network.<br>nded you choose one of the<br>Best<br>WPA2-PSK<br>WPA2-PSK |

Click on Next

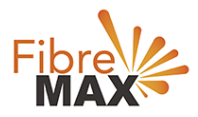

#### Step 6. Click on **Save/Apply**.

|                                                                                                    | Firmware version: AU_                                                                                             |
|----------------------------------------------------------------------------------------------------|----------------------------------------------------------------------------------------------------|
|                                                                                                    |                                                                                                    |
| D-Link                                                                                                    |                                                                                                    |
|                                                                                                    |                                                                                                    |
|                                                                                                    |                                                                                                    |
| $1 \rightarrow 2 \rightarrow 3 \rightarrow 4$ STEP 5: SAVE AND COMPL                                          | LETED                                                                                                    |
| Setup complete. Click "Back" to review or modify set                                                          | tings. Click "Save/Apply" to apply current settings.                                                              |
| If your Internet connection does not work after save,<br>Manual Setup instead if you have your Internet conn  | , you can try the Setup Wizard again with alternative settings or use<br>section details as provided by your ISP. |
|                                                                                                    |                                                                                                    |
| SETUP SUMMART                                                                                                 |                                                                                                    |
| Below is a detailed summary of your settings. Please<br>you can configure the correct settings on your wirele | print this page out, or write the information on a piece of paper, so<br>ess client adapters.                     |
| Time Settings :                                                                                               | Enabled                                                                                                    |
| NTP Server 1 :                                                                                                | ntp1.dlink.com                                                                                                    |
| NTP Server 2 :                                                                                                |                                                                                                    |
| Protocol :                                                                                                    | PPPoE                                                                                                    |
| Username :                                                                                                    | 0000518545680537@wba.fibremax.com.au                                                                              |
| Password :                                                                                                    | FibreMax Password                                                                                                 |
| Wireless Network Name (SSID) :                                                                                | D-Link                                                                                                    |
| Network Name (SSID) Broadcast Status :                                                                        | Visible                                                                                                    |
| Encryption :                                                                                                  | WPA-PSK/TKIP (also known as WPA Personal)                                                                         |
| Pre-Shared Key :                                                                                              | 1234567890123                                                                                                    |

Finish!